# RIAX

# Quick Guide Wi-Fi Set Up

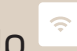

Our products are not like others. We believe that through innovative solutions and a respect to our 70 year old Norwegian heritage and craftsmanship, we can deliver products of high quality. Your new Adax Wi-Fi heater is no exception. Congratulate with your new Adax Wi-Fi heater and thank you for choosing us. Warm wishes from Adax.

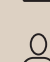

### Menu:

Account: Account ID, version number

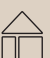

## Zone:

Adjust temperature in a zone, Child look, Calibrate heater, Open window detection

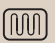

# Product:

Add product, Edit name, update firmware.

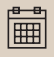

#### Week program: 4 defined programs, add/

edit week programs.

### Installation tips:

If you have a dual band (2,4 and 5GH2) router – make sure your phone is connected to your 2,4GHz Wi-Fi when installing your heaters. If you have several heaters – turn on one and one heater when installing them to the app.

Search for "Adax Wifi:

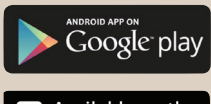

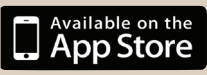

| TestFlight a | ♥ 13:04                              | 4 GH 55 % 🔳   |
|--------------|--------------------------------------|---------------|
| =            | ADAX WiFi                            | <u>a</u>      |
|              |                                      |               |
|              |                                      |               |
|              |                                      |               |
|              | Velkommen til Adax                   | WiFi          |
| For en tr    | ygg tilkopling mello<br>Adax product | n App og ditt |
| må           | du opprette en bruk                  | erkonto       |
|              | Opprett konto                        |               |
|              | Har du allerede en k                 | onto?         |
|              | Logg inn                             |               |
|              |                                      |               |
|              |                                      |               |
|              |                                      |               |
|              |                                      |               |
|              | Prøv demokonto                       |               |
|              |                                      |               |

#### 1. Download the "Adax Wifi" app and create user.

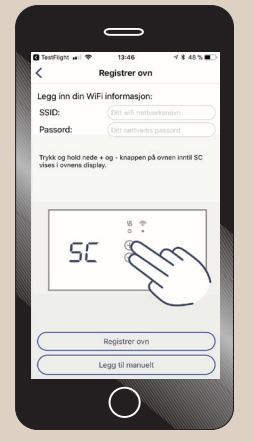

3. Enter your Wi-Fi SSID (network name) and push and hold + and - on your heater, when "SC" shows in the heater display, click "search for heater" in the app.

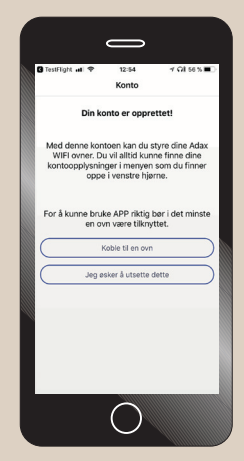

#### 2. Install new heater

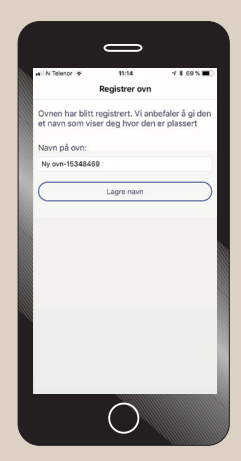

4. The heater is installed. Name your heater, ex. "livingroom" and push "save".

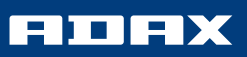

# Quick Installation Guide

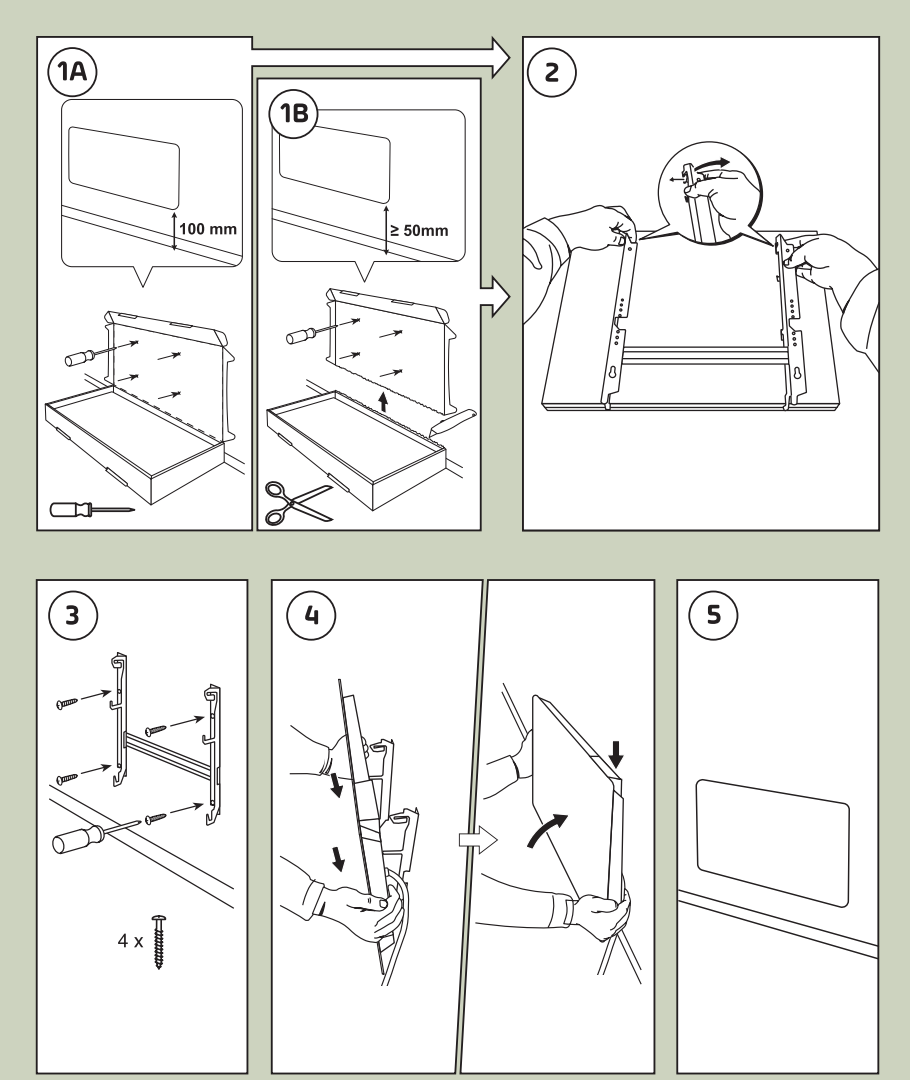